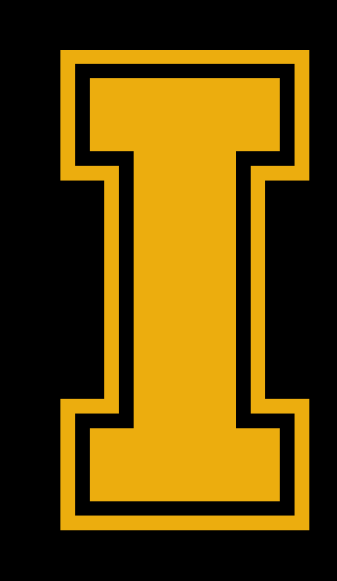

#### University of Idaho

### **CHART OF ACCOUNTS - V** MAY – JUNE 2018

### **SESSION RULES OF ETIQUETTE**

- Please turn off your cell phone or pager
- Please close your mobile devices, laptops except during the learning activities.
- If you must leave the session, please do so as discreetly as possible.
- This is a learning and practice session you will need to participate
- Ask questions freely
- If there is not a trainer at your table during the learning activities, please raise your hand and we will join you shortly.
- Thank You for your cooperation!

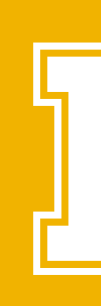

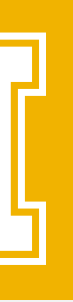

### **OBJECTIVES** FOR TODAY'S TRAINING

- **I** Familiarize you with the new Chart V elements and structure
- **I** Provide resources to access later for information
- Increase your comfort level with Argos queries and reports
- Discuss business process changes that will need to occur
- Discuss best financial practices

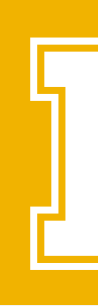

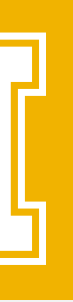

### **CHART 9 TO CHART V** WHY?

- Utilize Banner to its full potential
- **I** Standardize reporting
- I Aligns with better business practices

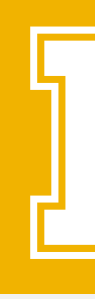

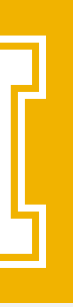

### **BEFORE WE GET STARTED** TERMINOLOGY

| ORG       | Short for Organization = Who is                                         |
|-----------|-------------------------------------------------------------------------|
| INDEX     | Shortcut code that contains the                                         |
| BUDGET    | A spending plan or spending aut                                         |
| ACCOUNT   | "Natural" category identifying the                                      |
| LEVEL     | Refers to the hierarchy in the Ch                                       |
| POOL      | A grouping of expense ACCOUN                                            |
| ATTRIBUTE | Additional values associated to a<br>is driven by the chart hierarchy f |

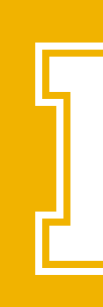

- responsible for the funds
- string: Fund, Org, Program, Activity and Location
- thority. NOT to be confused with INDEX
- e type of transaction (asset, revenue, expense, transfer...)
- nart used most frequently in reference to ORGs
- NTS for aggregate budget availability (NSF) checking
- chart elements to enable reporting in a different manner than for that element

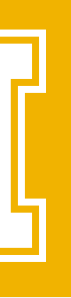

### FOAPAL

The Banner system's Chart of Accounts classifies transactions using an alpha/numeric system called a FOAPAL string. U of I utilizes the Index field that shortcuts the keystrokes for entering transactions into the FOAPAL string.

|                                | 0                                 |                                                 | P                                                              |                                                              |                                                           |
|--------------------------------|-----------------------------------|-------------------------------------------------|----------------------------------------------------------------|--------------------------------------------------------------|-----------------------------------------------------------|
| Fund                           | Organization                      | Account                                         | Program                                                        | Activity                                                     | Location                                                  |
| Where did the money come from? | Who is responsible for the money? | What kind of<br>transaction is taking<br>place? | How does this<br>transaction compare<br>to other Universities? | Tracking for<br>department-specific<br>activities (optional) | Primarily for fixed<br>asset location<br>identifications. |
| 6 digits<br>Included in Index  | 3 digits<br>Included in Index     | 4-6 characters                                  | 5 characters<br>Included in Index                              | 6 characters<br>Included in Index                            | Included in Index,<br>if used                             |

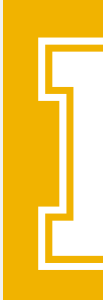

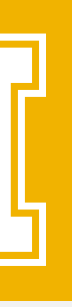

#### **MAJOR FUND TYPES** DEFINED

**<u>CURRENT UNRESTRICTED FUNDS</u>**: Revenues from State General Ed Appropriation, tuition and fees, F&A return, local service funds, etc. that are available for supporting the University mission of instruction and support. However, funds may only be expended in compliance with State and University policies and procedures.

**CURRENT RESTRICTED FUNDS:** Revenues received from these sources carry spending restrictions from the source – Ag Research and Extension, donor gifts, sponsored programs, Student Aid funds.

**AUXILIARY FUNDS:** Revenues generated by selfsupporting units that provide non-instructional support in the form of goods and services, such as housing, dining, bookstore, parking, Athletics.

**AGENCY FUNDS:** These funds do not belong to the University, but are held and managed by UI on behalf of other entities, such as certain student groups.

**PLANT FUNDS:** Funds held for construction, renovation and acquisition of capital assets. Each plant fund is established for a single project or purpose.

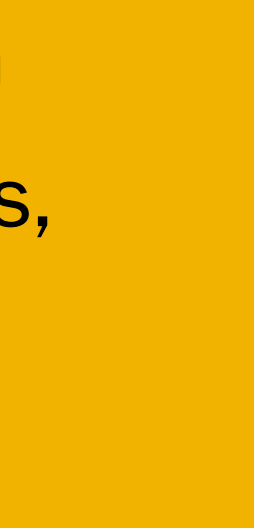

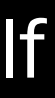

#### **FUND CODES** WHAT DO THEY MEAN?

| Fund   |                            | Fund Type =   |      | Fund    |                       |         |
|--------|----------------------------|---------------|------|---------|-----------------------|---------|
| Code   | Fund Title                 | Fund Level 1  |      | Level 2 | Fund Level 2 Title    | Chart 9 |
| 100000 | General Education          | 10            | 0000 | -       |                       | U11001  |
|        |                            | Gen Ed        |      |         |                       |         |
| 121622 | 4-H Animal Science         | 12            | 1622 | 120     | <b>Rev Generating</b> | YBQ101  |
|        |                            | Local Service |      |         |                       |         |
| 121495 | Start-Up - F & W Dept Head | 12            | 1495 | 123     | Start-Up              | GWX600  |
|        |                            | Local Service |      |         |                       |         |
| 160126 | Fin Arts Fees              | 16            | 0126 | 160     | Other Student Fees    | EH7020  |
|        |                            | Student Fees  |      |         |                       |         |
| 160274 | Chemistry 278              | 16            | 0274 | 161     | Lab and Course Fees   | AC8278  |
|        |                            | Student Fees  |      |         |                       |         |

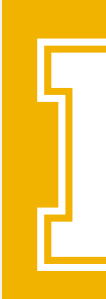

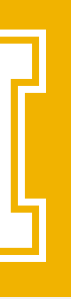

#### **FUND CODES** WHAT DO THEY MEAN?

Fund Fund Type = Fund Fundl Code **Fund Title** Fund Level 1 Level 2 2 Title Hatch Fed Unit Support 200084 20 0084 200 Resea Ag Res & Ext 200327 Local-Agri Video Operations 20 0327 200 Resea Ag Res & Ext 200389 Smith-Leve Fed SW ID Soils 20 0389 201 Extens Ag Res & Ext 200519 Local-Exte Food Safety 201 Extens 20 0519 Ag Res & Ext 200696 County Owyhee 20 0696 201 Extens Ag Res & Ext

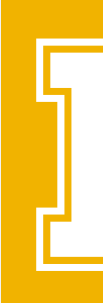

#### College of Ag and Life Science

| Level 3       Fund Level 3 Title       Level 4       Fund Level 4 Title         rch       2000       Federal Research       20001       Hatch |   |
|----------------------------------------------------------------------------------------------------|---|
| rch 2000 Federal Research 2001 Hatch                                                                                                    | С |
|                                                                                                    | В |
|                                                                                                    |   |
| rch 2001 State Research 20010 Ag Research State Gen Acct                                                                                      | В |
|                                                                                                    |   |
| sion 2010 Federal Extension 20100 Smith-Lever                                                                                                 | E |
|                                                                                                    |   |
| sion 2011 State Extension 20110 State Gen Acct-Extension                                                                                      | В |
|                                                                                                    |   |
| sion 2012 County Extension 20120 County Extension                                                                                             | D |
|                                                                                                    |   |

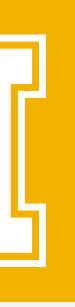

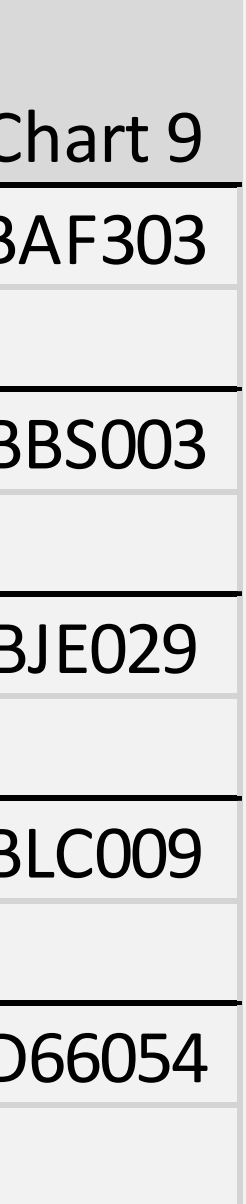

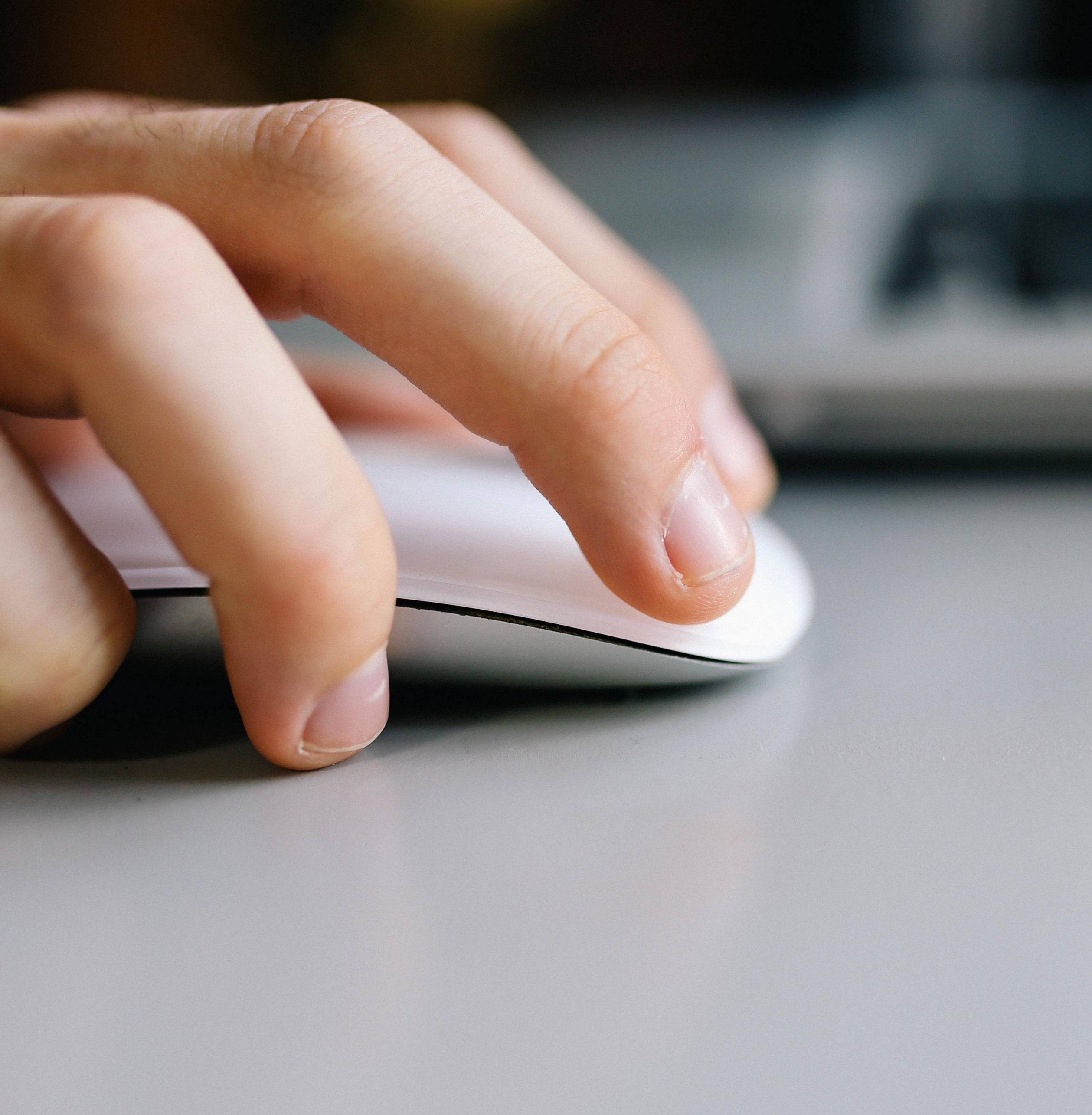

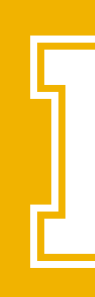

#### **LEARNING ACTIVITY** FIND YOUR NEW ORG

BE SURE TO WRITE DOWN YOUR INDEX AND ORG TO BE USED LATER IN THE TRAINING.

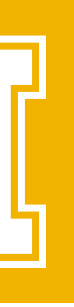

# CH-CH-CH-CHANGES... PRIMARY EXPENSE CODES (PEC):

| PEC TITLE                | CHART 9 PEC | CHART V PEC | <b>CHART V POOL</b> |
|--------------------------|-------------|-------------|---------------------|
| Salaries                 | 01          | 10          | PERS                |
| Fringe Benefits          | 02          | 11          | PERS                |
| Temporary Help           | 03          | 12          | PERS                |
| Travel                   | 04          | 20          | NONPER              |
| Other Expense            | 05          | 30          | NONPER              |
| Subcontracts             | N/A         | 31          | SUBCTR              |
| Participant Support      | N/A         | 32          | NONPER              |
| \$5K or > Capital Outlay | 06          | 40          | NONPER              |
| <\$5K Capital Outlay     | 07          | 45          | NONPER              |
| Reserve                  | 08          | 50          | NONPER              |
| Overhead                 | 09          | 60          | NONPER              |
| Trustee/Benefits         | 10          | 70          | NONPER              |
| Transfers                | 15          | 80          | NONPER              |
| Prior Year Carry Forward | 99          | 99          | NONPER              |

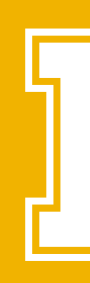

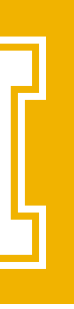

### **POOL BUDGETING**

Pooled budgeting is used on the account chart element. It allows for the control or pooling of budgets at a higher level in the account hierarchy for NSF checking. Each Account is assigned to a budget pool.

Three Pools will be used in place of Primary Expenses categories.

| NONPER | All Other Expenses            |  |  |  |
|--------|-------------------------------|--|--|--|
| PERS   | Personnel Expenses            |  |  |  |
| SUBCTR | Subcontract – Grant Specifics |  |  |  |

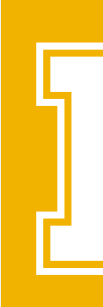

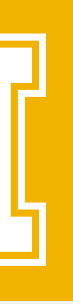

### **NSF CHANGES**

- FGIBAVL will only display the three pool accounts.
- New reporting for budget exceptions and budget to actual will be created.
- New Dashboards/Reports will be created in ARGOS to view the budget by the primary expense accounts.

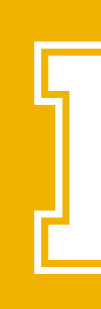

#### **ADVANTAGES**

- Reduces the number of Budget Transfers Required
- Allows budget Plans to remain intact without transferring budget around to avoid NSF between primary expenses

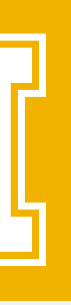

### **FGIBAVL - SELECTING THE BUDGET POOL**

| 😕 Budget Avai                                                | ilability Status FGIBAVL 8.6.1.                | 4 (*ARPPRD*) 141404040404                                       |                                                                                                    | •••••••••••••••••••••••••••••••••••••••              |             | •••••••••••••••••••••••••••••••••••••••                             | ii ≚×                     |                               |
|--------------------------------------------------------------|------------------------------------------------|-----------------------------------------------------------------|----------------------------------------------------------------------------------------------------|------------------------------------------------------|-------------|---------------------------------------------------------------------|---------------------------|-------------------------------|
| Chart:<br>Fiscal Year<br>Index:<br>Commit Typ<br>Control Key | Y ▼ 19 ▼ 7459999 ▼ pe: Both ▼ /s> Fund: 100000 | Fund:100Organization:745Account:NONProgram:08P0Organization:745 | OOO General Educatio<br>Custodial Operat<br>IPER Non-Personnel B<br>OM Plant Operations<br>Account: NONPER | n<br>ions<br>udget Pool<br>& Maintenance<br>Program: | Pending     | <u>Documents</u><br>User mus <sup>-</sup><br>NONPER,<br>in order to | t ente<br>or Sl<br>o reti | er PERS<br>JBCTR ł<br>ieve da |
| Account                                                      | Title                                          | Adjusted Budget                                                 | YTD Activity                                                                                               | Commitments                                          | Available B | Pend<br>Balance Docun                                               | ing<br>nents              |                               |
| NONPER                                                       | Non-Personnel Budget Pool                      | -12,733.00                                                      | 513.20                                                                                                    | 0.00                                                 |             | -13,246.20                                                          |                           |                               |
| PERS                                                         | Personnel Budget Pool                          | 6,000.00                                                        | 1,047.00                                                                                                   | 0.00                                                 |             | 4,953.00                                                            |                           |                               |
|                                                              |                                                |                                                                 |                                                                                                    |                                                      |             |                                                                     |                           |                               |

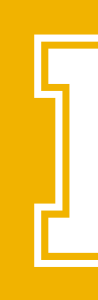

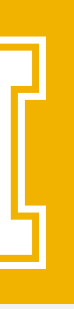

nere ta.

# STREAMLINE APPROVALSORG LEVELLEVEL 3ADM

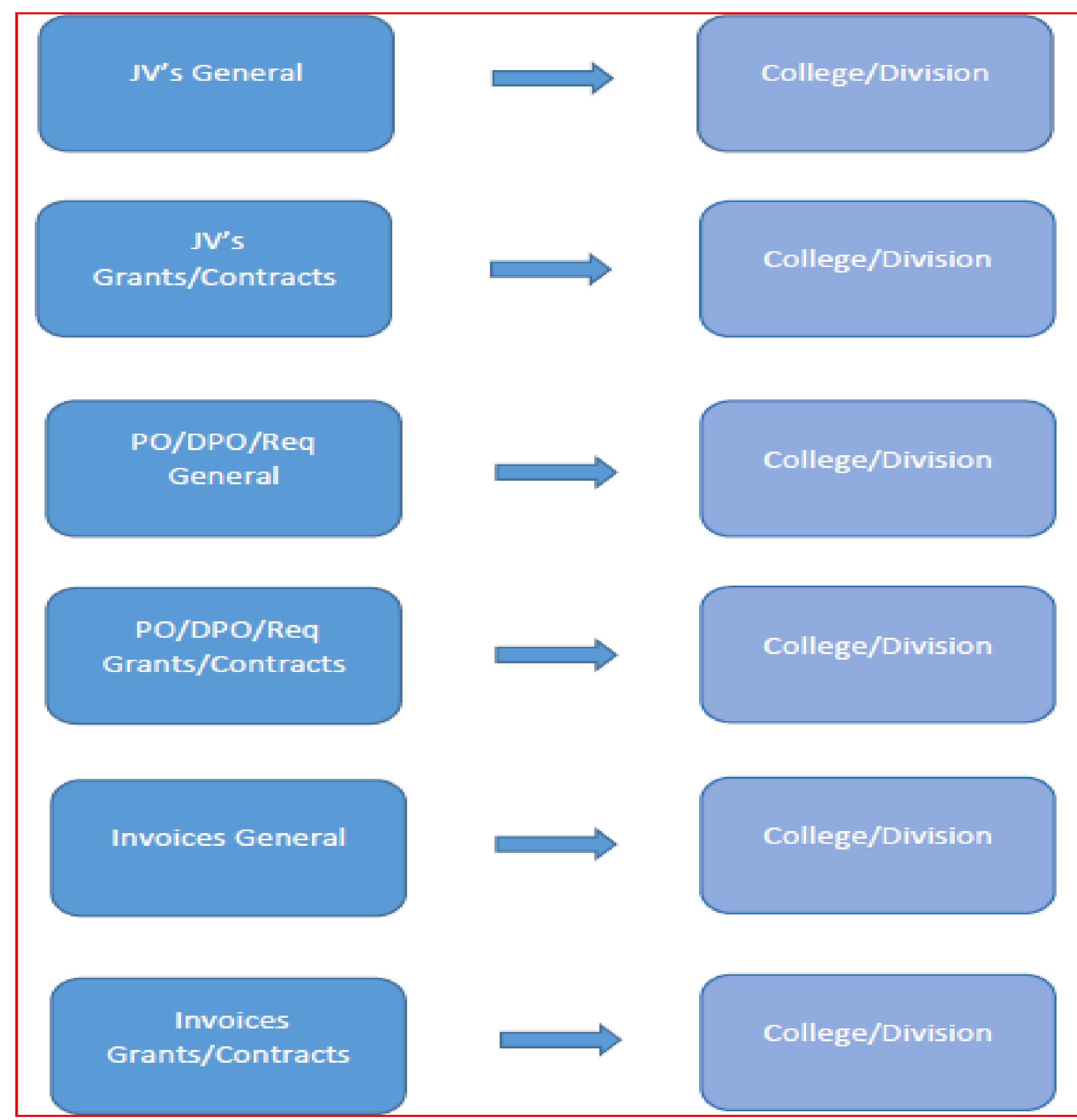

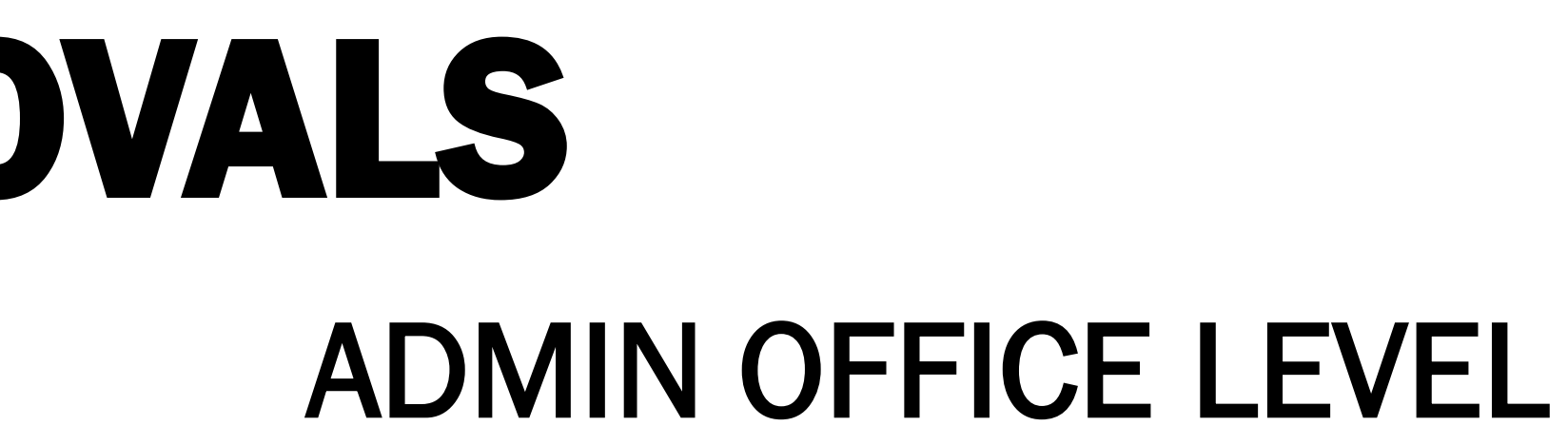

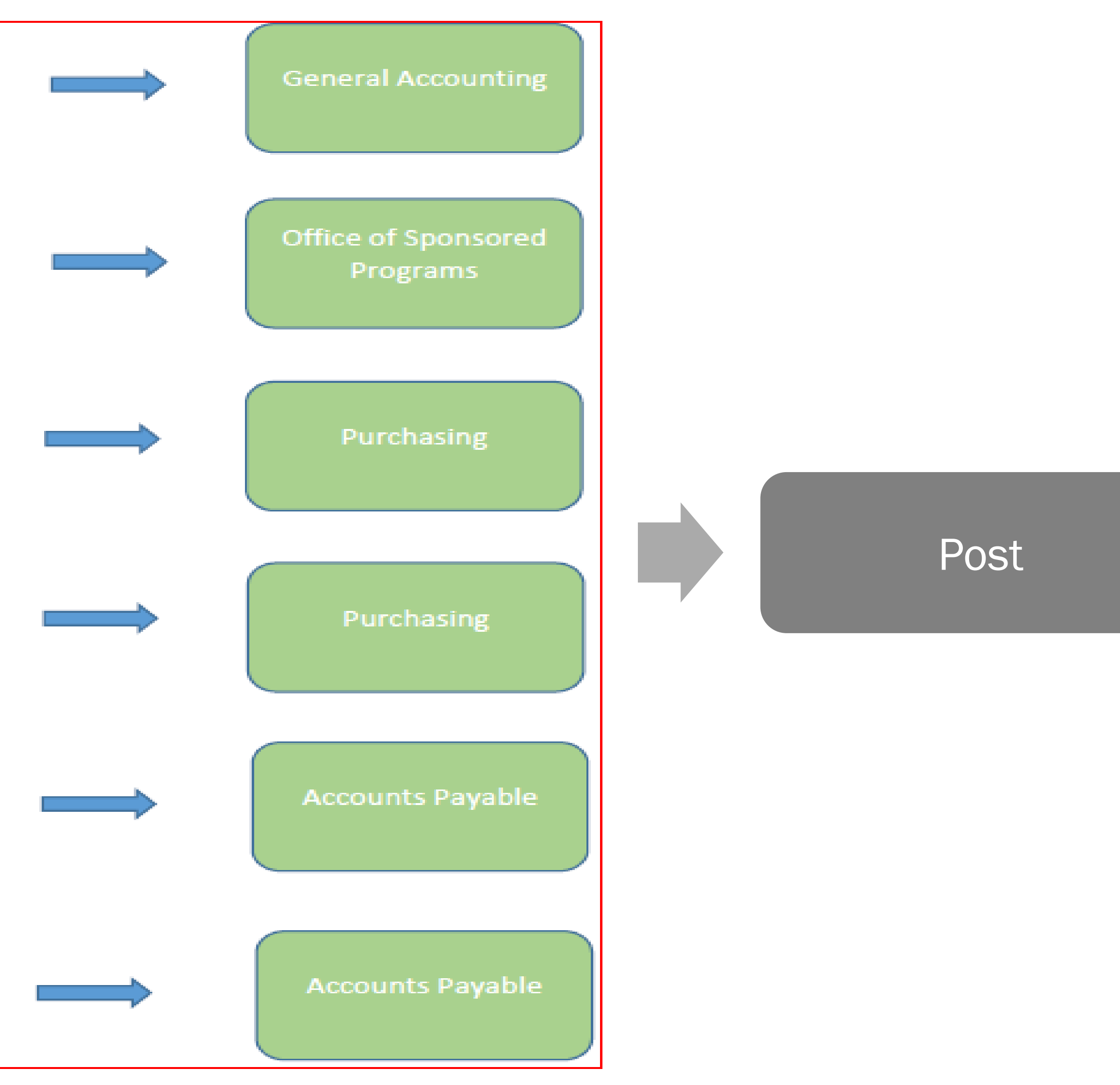

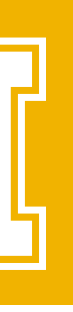

### FINANCE ACTIVITIES THAT UTILIZE THE CHART OF ACCOUNTS

- Accounts Payable
- Accounts Receivable
- Budget Development
- Financial Reporting
- Fixed Assets

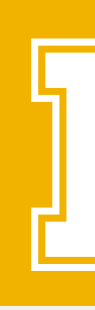

- General Ledger Accounting
- Position Control and Payroll
- Purchasing
- Research Grant Accounting
- Stores Inventory

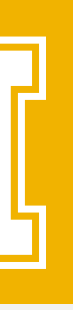

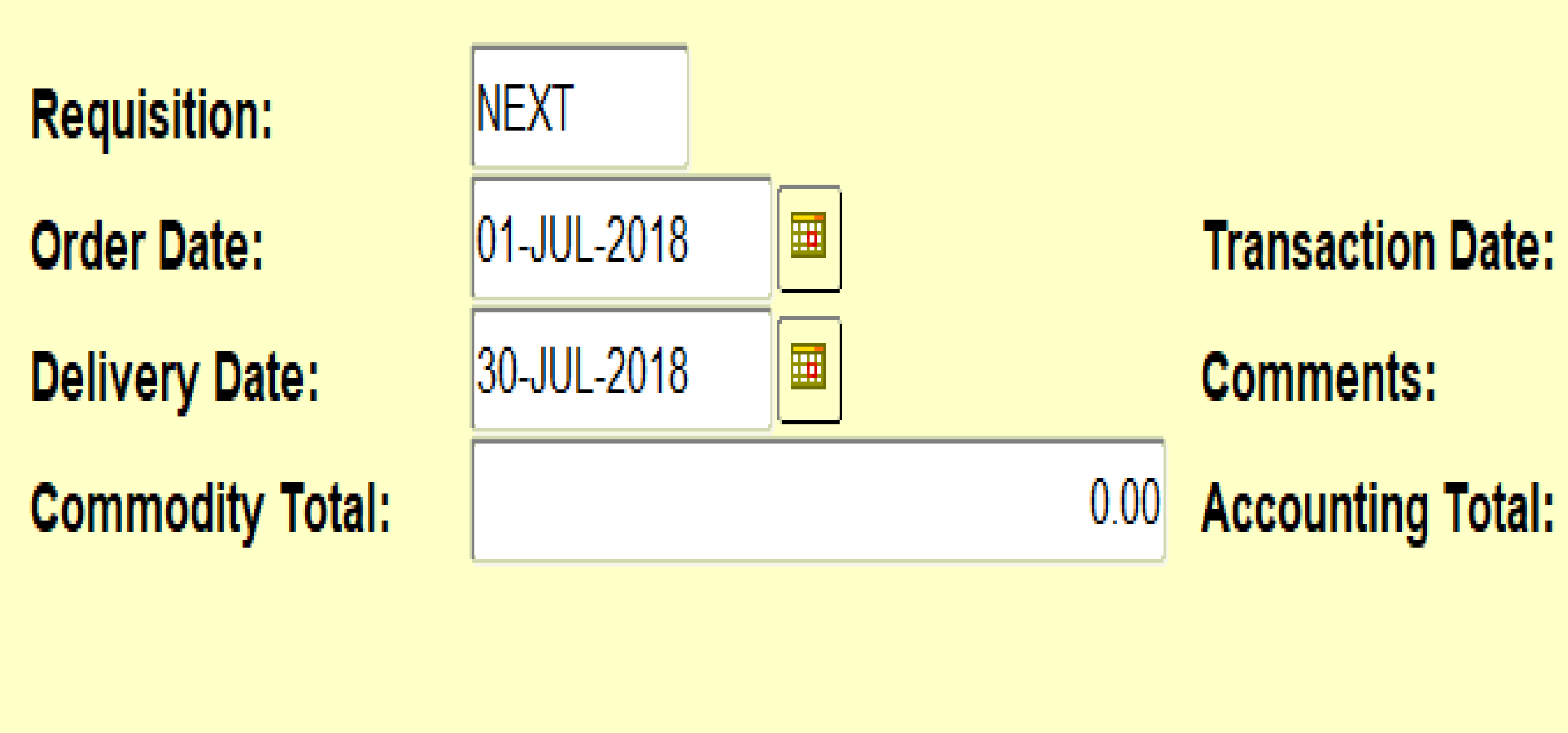

| Requestor/Delivery Information |         | Vendor Information  | Com |
|--------------------------------|---------|---------------------|-----|
|                                |         |                     |     |
| Requestor:                     | Linda k | Geeney              |     |
| Organization:                  | 646     |                     |     |
| COA:                           | V 🔽     | University of Idaho |     |

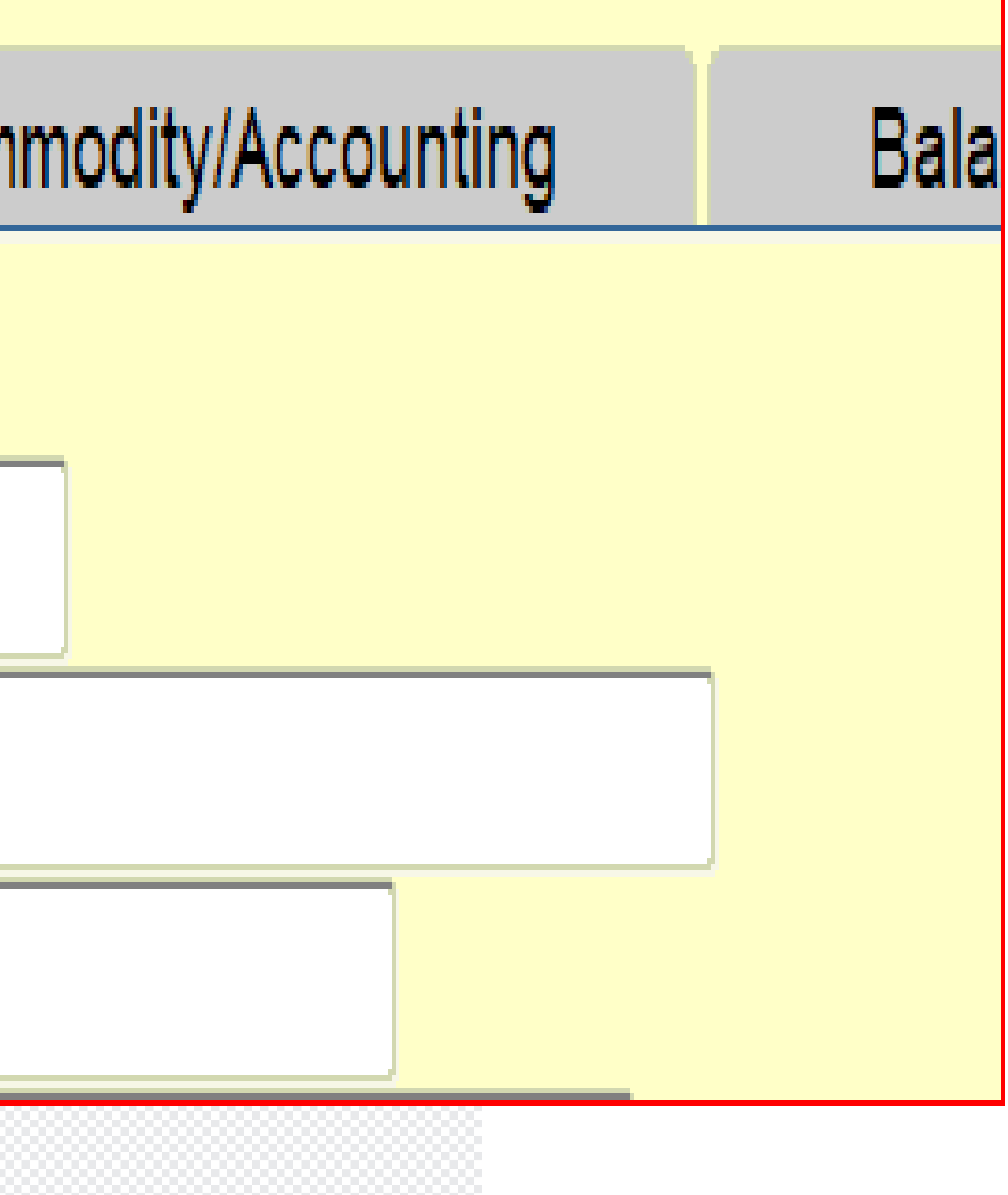

01-JUL-2018

Chart V Training

#### REQUISITION **FPAREQN**

Important Steps to Follow:

- Enter the date as July 1, 2018 ][
- Change the Chart of Accounts to V
- Enter your new Org in the Organization field
- Chart Must be entered first to be able to enter the correct ORG.

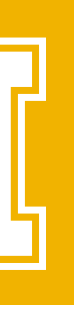

## **REQUISITION ACCOUNTING**

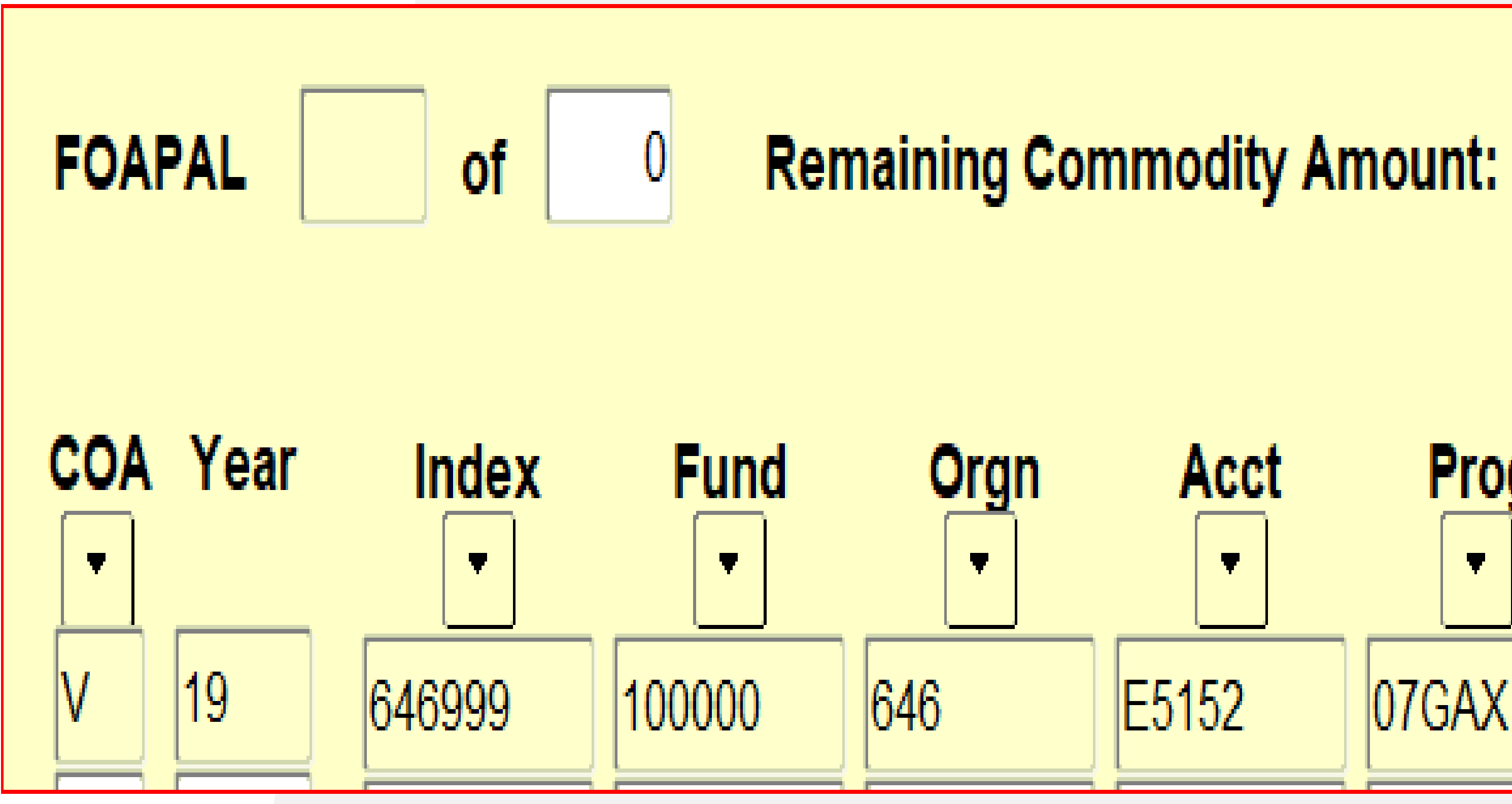

- The Chart and Fiscal Year will Default to the correct year.
- Enter the Index which represent the Fund and ORG
- The Account Code defaults from the Selected Commodity Codes
- Please be sure to include any additional Activity codes that may not be included in the Index Foapal.

#### 50.00 Actv Prog Locn Proj Ŧ Ψ. 07GAX

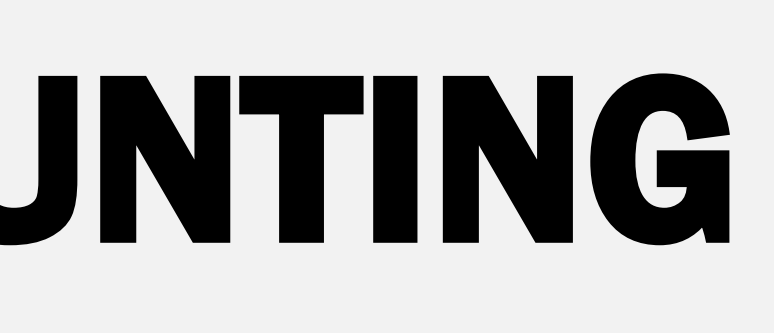

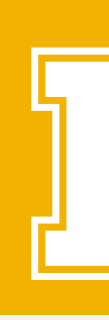

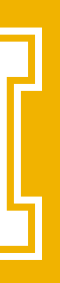

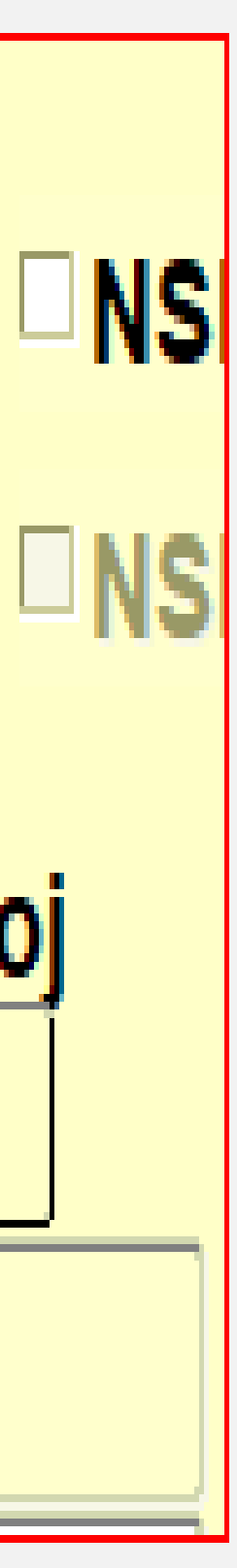

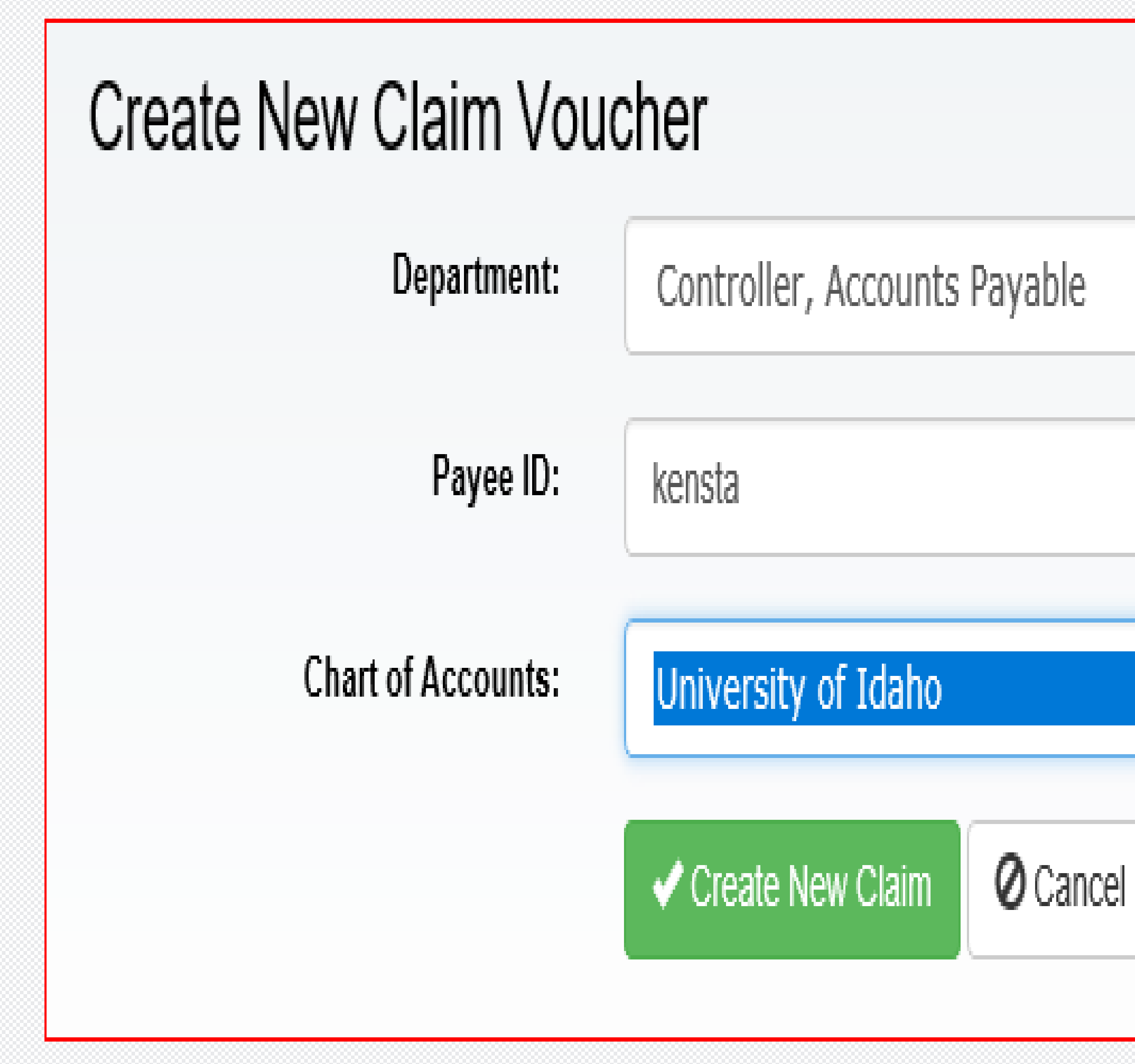

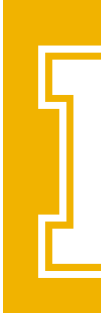

#### CLAIM VOUCHERS FOR CHART V

#### CHART OF ACCOUNT SELECTION

Claim Vouchers created after June 1, 2018, be sure to select the correct Chart from the drop down menu.

- University of Idaho defaults to Chart V
- University Foundation defaults to Chart F
- University Chart defaults to Chart 9
- This will be the same for the Moving Program

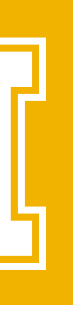

#### **JOURNAL TYPES** DEFINED

#### FUNDS TRANSFER:

To move funds from one type of fund to another, expanding access within the departments.

#### **COST TRANSFER:**

To move a posted expense from one index to the correct index or one expense code to another. It can also be used to add a missed activity code to an expense.

#### **BUDGET TRANSFER:**

Not Pooled Accounts Move budget between accounts within an index or from one index to another.

#### **INTERDEPARTMENTAL CHANGES:**

Method of payment from one department to another

instead of issuing a check.

#### **PURCHASING CARD JOURNALS:**

Providing the accounting details of the purchase and the document images of the expense placed on the purchasing cards.

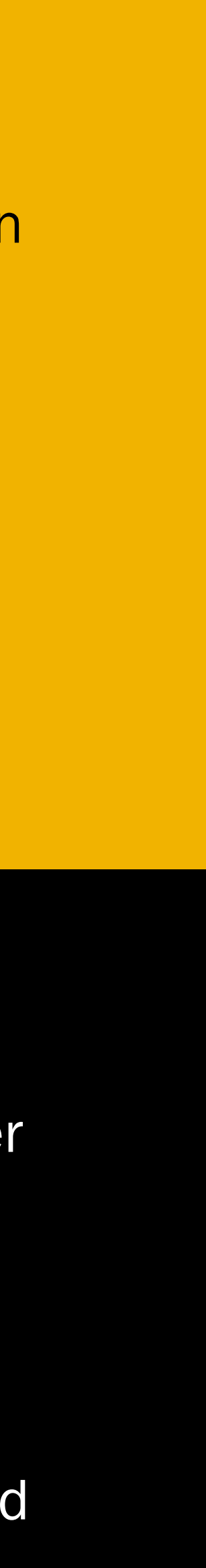

#### ACCOUNT CODES UPDATES AND CHOICES

For financial reporting and proper accounting of transactions, it is important to choose the correct account code for your expenditures and revenues.

Elimination of Expense Account Codes that were not used.

Removal of the "C" for Capital Purchases above \$5,000,

| CHART 9 ACCT | CHART 9 TITLE        | <b>CHART V ACCT</b> | CHART V TITLE        |
|--------------|----------------------|---------------------|----------------------|
| E6710C       | >5K Office Furniture | E6710               | >5K Office Furniture |
| E6710        | Office Furniture     | E7951               | <5K Office Furniture |

Removal of exempt and taxable indicators on Revenue Codes

| <b>CHART 9 ACCT</b> | CHART 9 TITLE        | CHART V ACCT | CHART V TITLE    |
|---------------------|----------------------|--------------|------------------|
| R3522E              | Equipment Rental     | R3522        | Equipment Rental |
| R3522T              | Equipment Rental-Tax |              |                  |

GL (General Ledger) Codes.

| <b>CHART 9 ACCT</b> | CHART 9 TITLE                     | <b>CHART V ACCT</b> | CHART V TITLE                     |
|---------------------|-----------------------------------|---------------------|-----------------------------------|
| 0670                | Sales Tax Payable                 | 2010                | Sales Tax Payable                 |
| 0671                | Travel and Convention Tax Payable | 2011                | Travel and Convention Tax Payable |

Account Crosswalk Query in Argos.

 $\star$ 

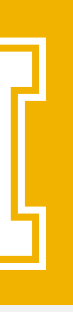

### REPORTS BANNER

- Banner Reports are in process.
- More Information will be distributed as it becomes available.

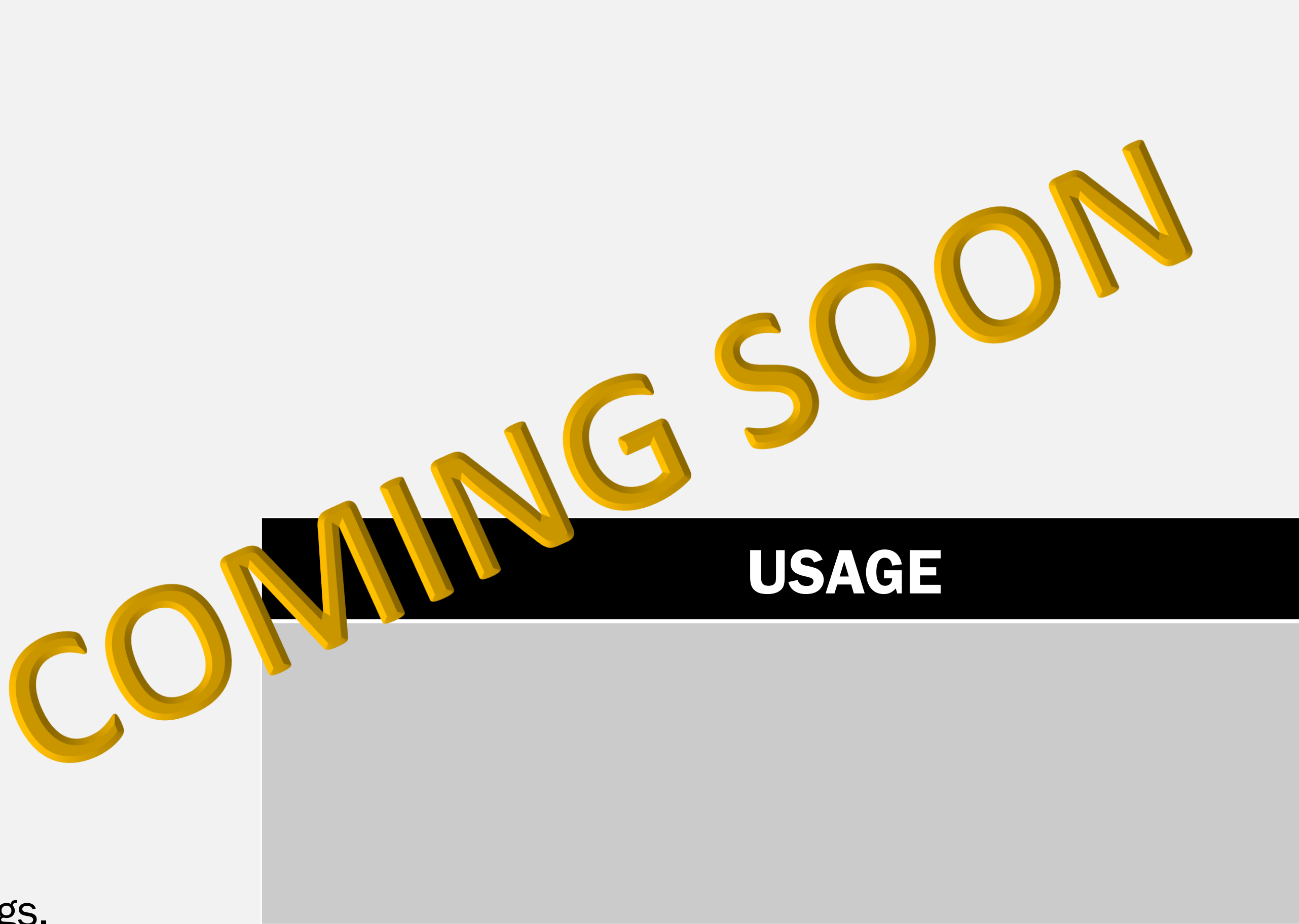

Be sure to watch the Resource Pages for updates along with our notifications of postings.

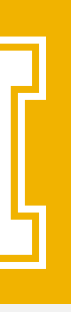

## REPORTS

#### ARGOS

Argos reports are located at Finance/Test/Chart Project. The reporting is still in the testing phase. Please send comments to the dfa-chart-project email address.

- Chart V Organization by Hierarchy Reports
- Fund Crosswalk Queries
- Index listing by Organization or Level 3 Org Code
- Organization conversion by Mid Level Report
- **Organization Crosswalk Queries**
- Transaction Detail Reports (V)
- Budget to Actual using FOAPAL/INDEX

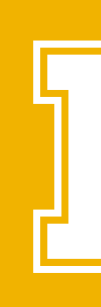

#### USAGE

- Becoming familiar with the Reports and Queries available in Argos.
- Becoming familiar with the navigation steps in Argos Web Application.

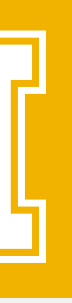

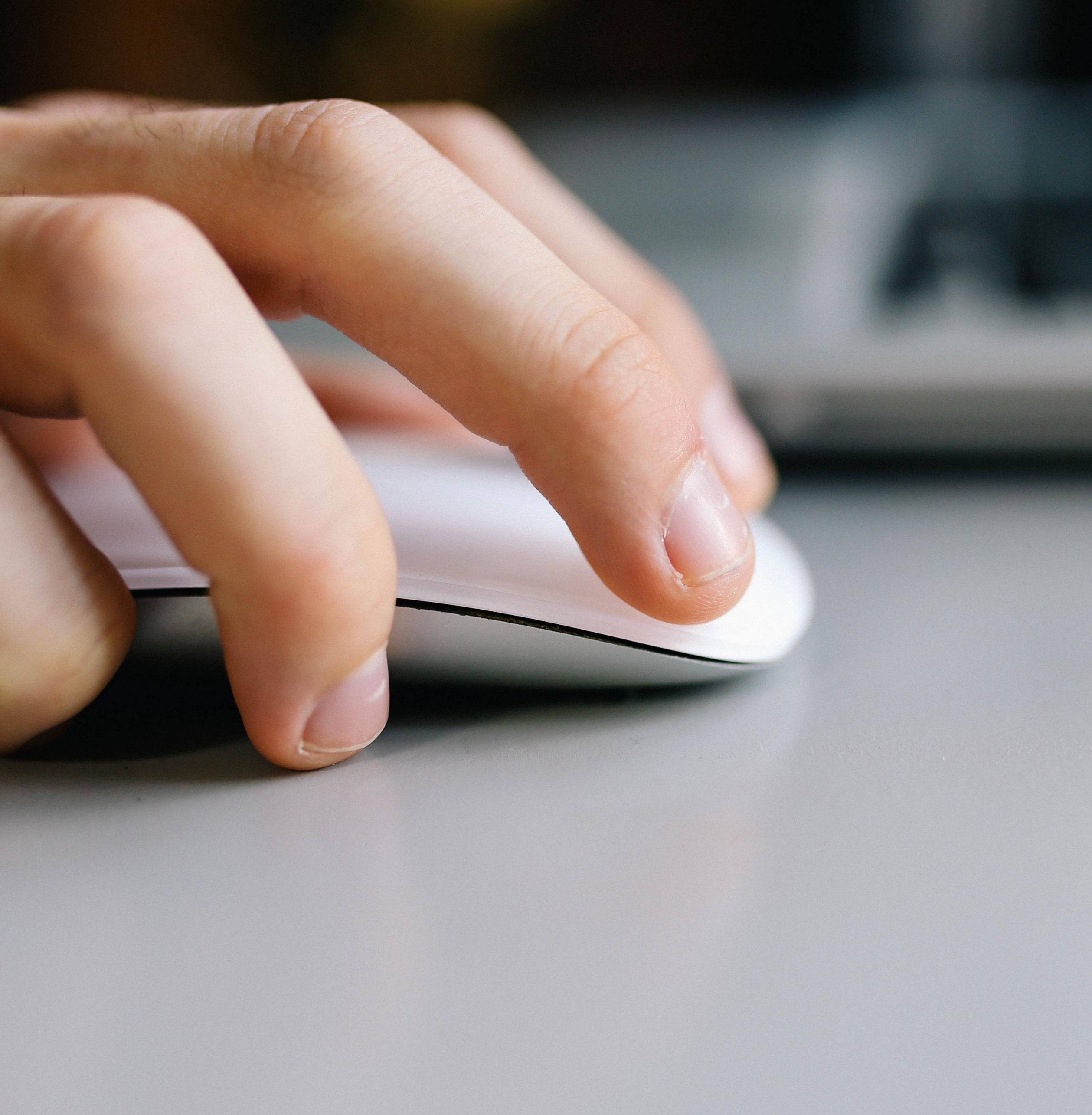

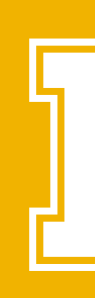

#### LEARNING ACTIVITY EXPLORE ARGOS QUERIES AND REPORTS

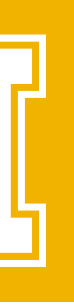

### WHAT REPORT SHOULD I USE? WHAT SCREEN TO VIEW?

ARGOS

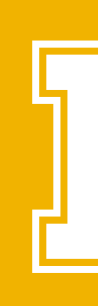

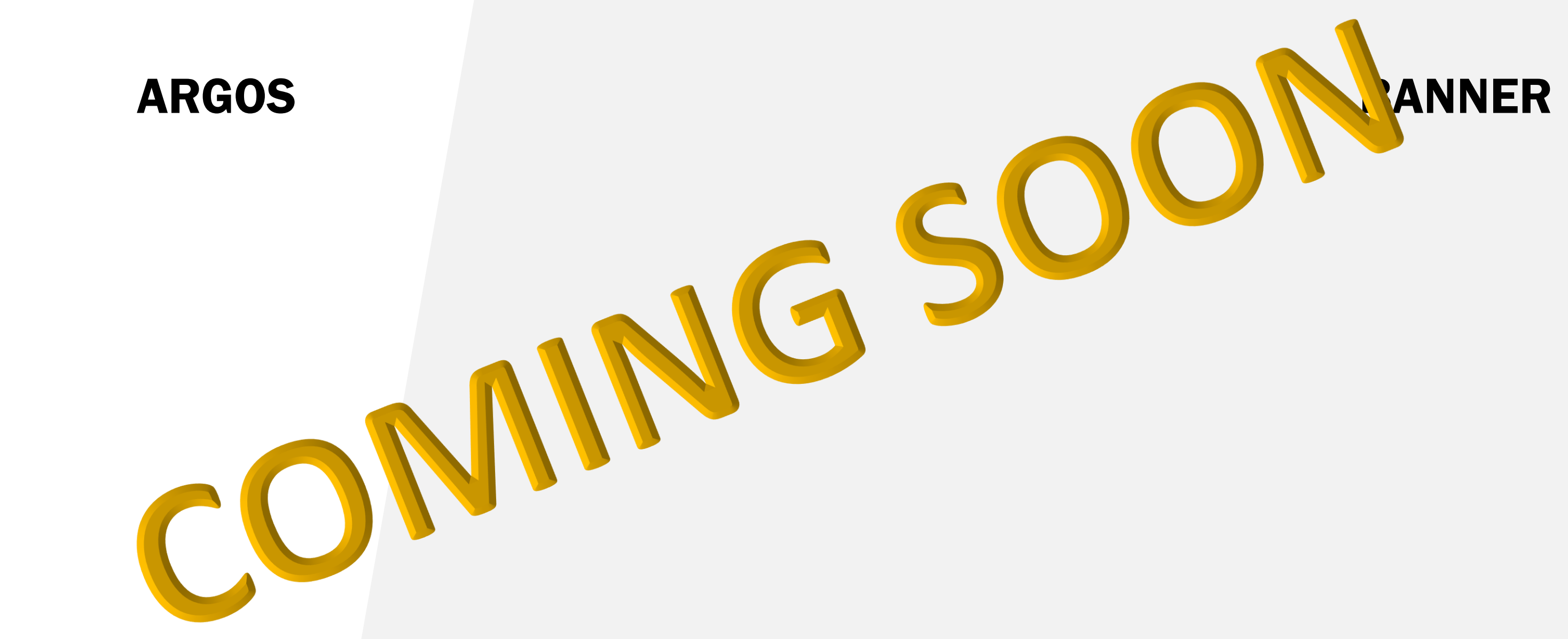

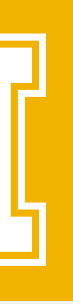

#### **CHART V HOW TO PREPARE**

- Prepare a Reference Sheet or Listing of the new ORGS and INDEXES in your area.
- Review all departmental paper documents and on-line forms with chart 9 information.
- This year will be different Closing All Purchase Orders and Liquidating the encumbrances - no carry forward on encumbrances this year.
- Reconciling Purchasing Card transactions and Purchasing Card Ledgers
- Document Approvals reviewing transactions details/ reconciling financials.
- Excel skills are useful for using Argos take this opportunity for training and practice to improve your skills. Pivot tables, etc.

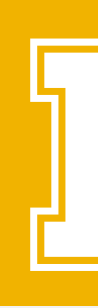

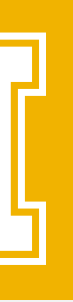

## **GENERAL QUESTIONS**

### Question Answer How do I request changes in accounts? Where do you find your ORG? How do I determine the available budget? What will replace FWRDOAR?

Where do I find More Information:

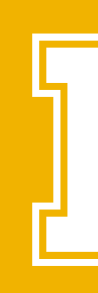

- Contact General Accounting form available
- Use the ARGOS Organization Crosswalk Query or FTVORGN
- FGIBAVL index & Org or budget to actuals using Index codes or use the ARGOS reports
- FGRODTA. A report has also been designed by the reporting committee and development is under way
- Banner Resources Web Page: http://www.uidaho.edu/finance/controller/bannerresources

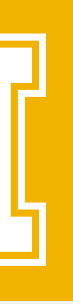

# OUESTIONS?

CONTACT THE dfa-chart-project@uidaho.edu EMAIL PERSON WILL RESPOND.

- Linda Campos **OR CALL:** 
  - Ron Town
  - Linda Keeney
  - Emily Blum
  - Derek Johnson 885-7100

  - John Keatts
  - Trina Mahoney 885-4387

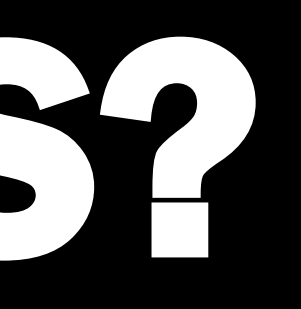

# ADDRESS. THIS GOES TO THE TEAM AND THE APPROPRIATE

- 885-6530
  - 885-2141
  - 885-5379
  - 885-6105
- 885-2134
- http://www.uidaho.edu/finance/controller/banner-resources

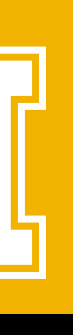